# Manual de selección de aditamentos digitales para 3Shape y Exocad

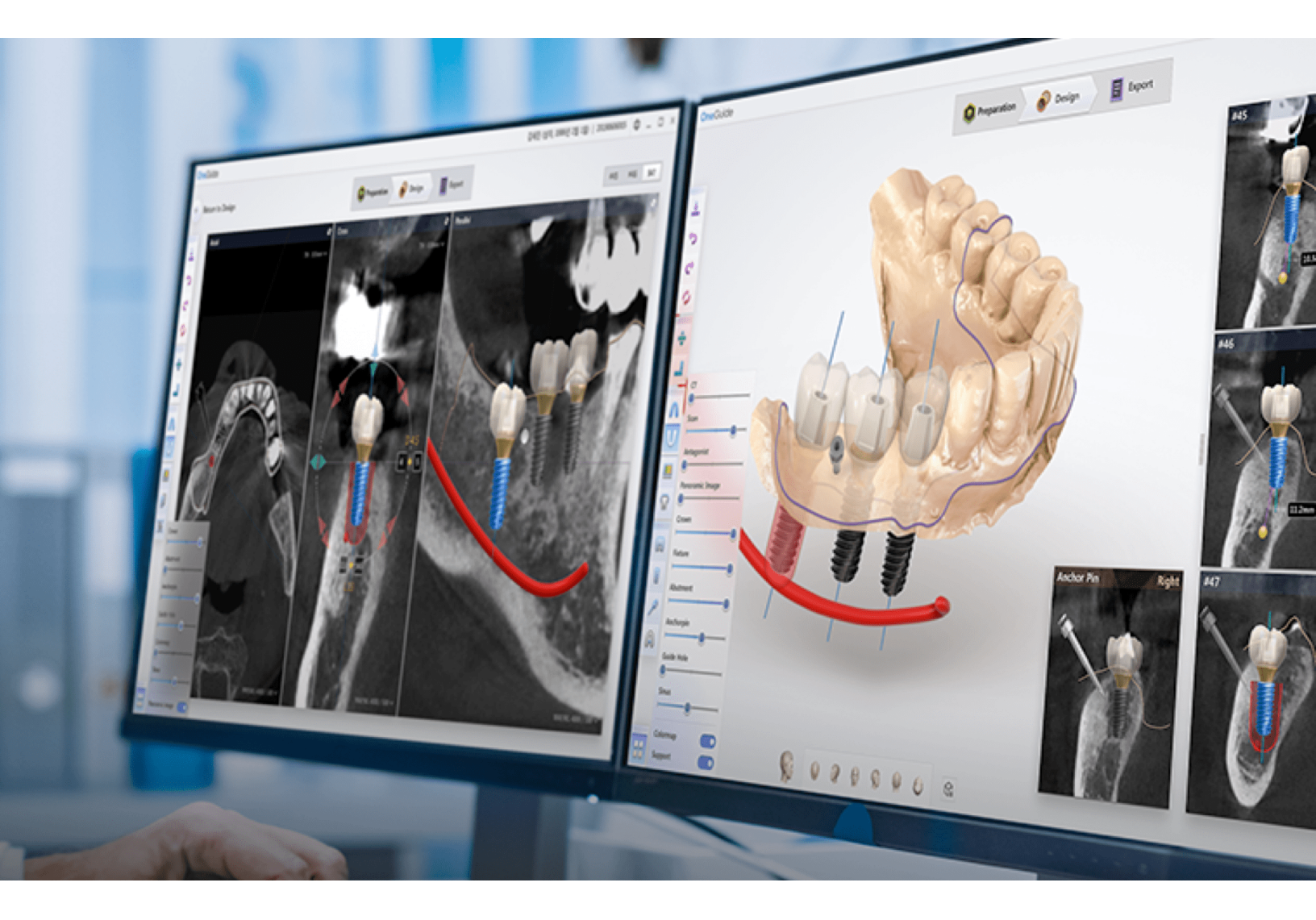

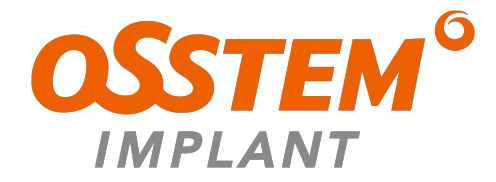

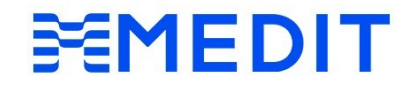

### **Digitalice, Diseñe y Rehabilite** con las bibliotecas Osstem para **3shape<sup>®</sup> y Exocad**

Realice el flujo digital de sus tratamientos con las bibliotecas de aditamentos que Osstem tiene para usted. Estos, permiten el diseño CAD, adaptados a los implantes.

Seleccione de forma correcta y rápida de acuerdo al caso protésico de cada uno de sus pacientes y logre un tratamiento personalizado y 100% digital.

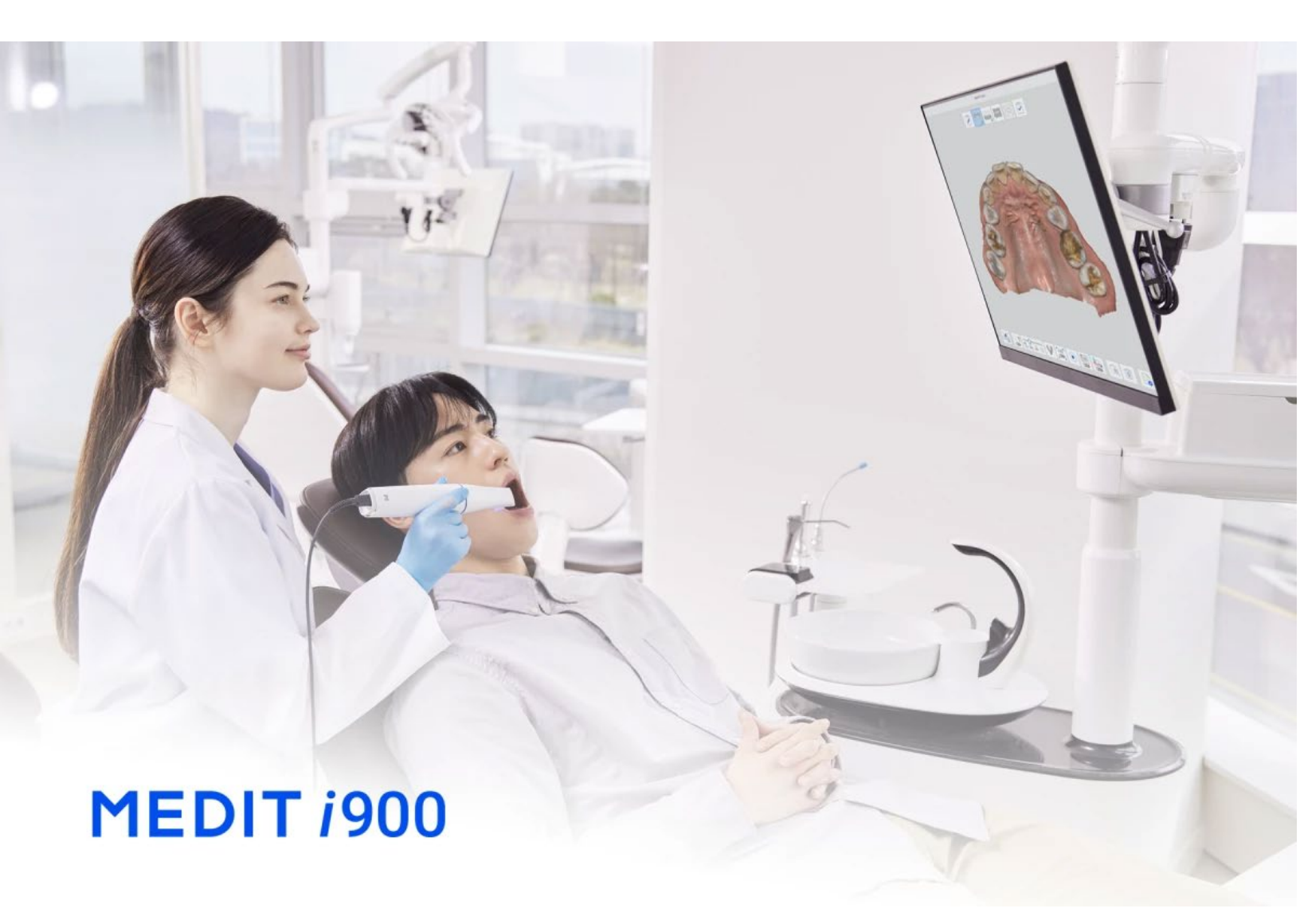

### Bibliotecas de Osstem en 3Shape<sup>®</sup> para cada caso:

Si ocupa un *Scanbody (short I long)* para escanear y quiere rehabilitar con un *Aditamento Tranfer*, instale las siguientes guías:

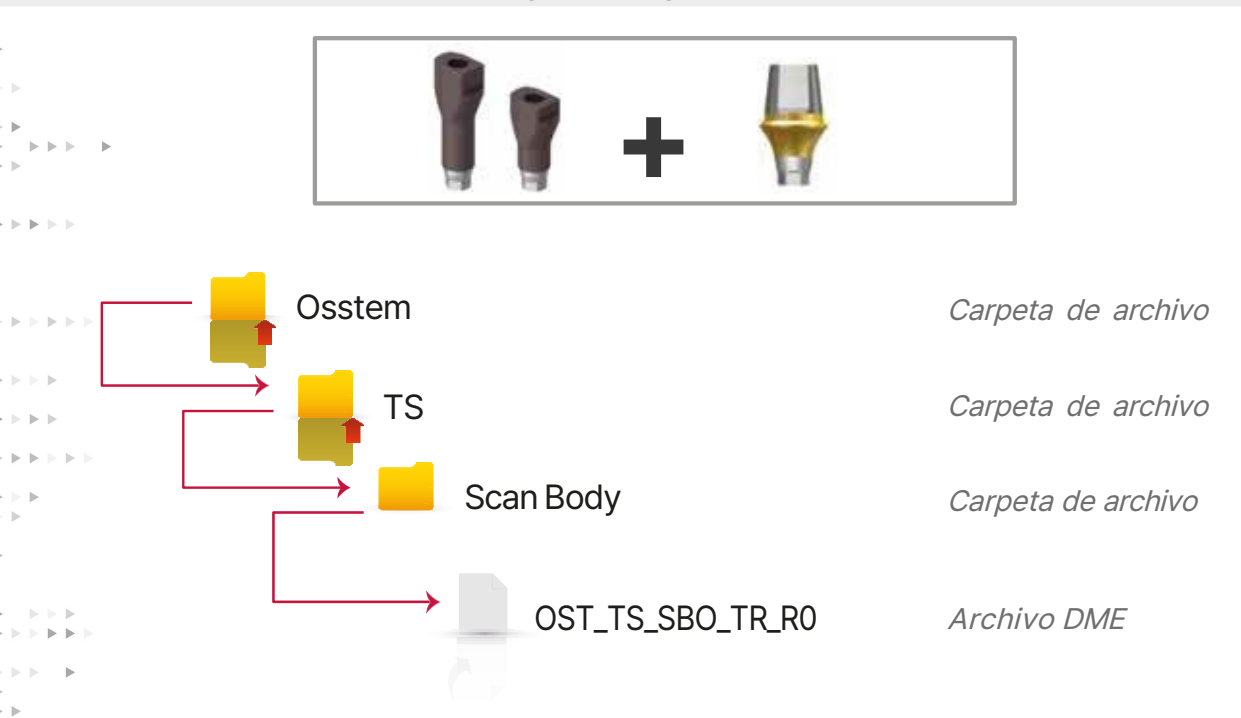

Si ocupa un *Scanbody (shortllong)* para escanear y quiere rehabilitar con un *TS Link Abutment (Ti-Base)*, instale las siguientes guías:

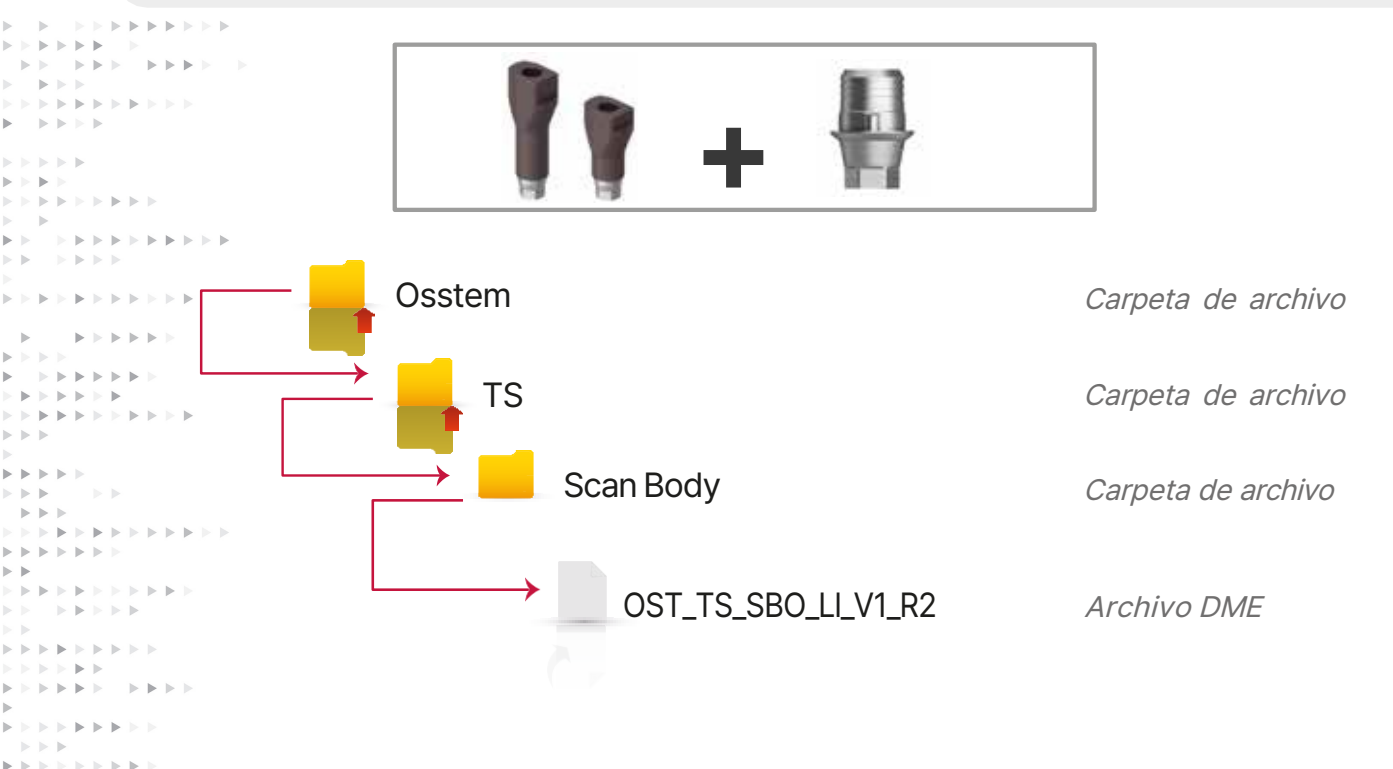

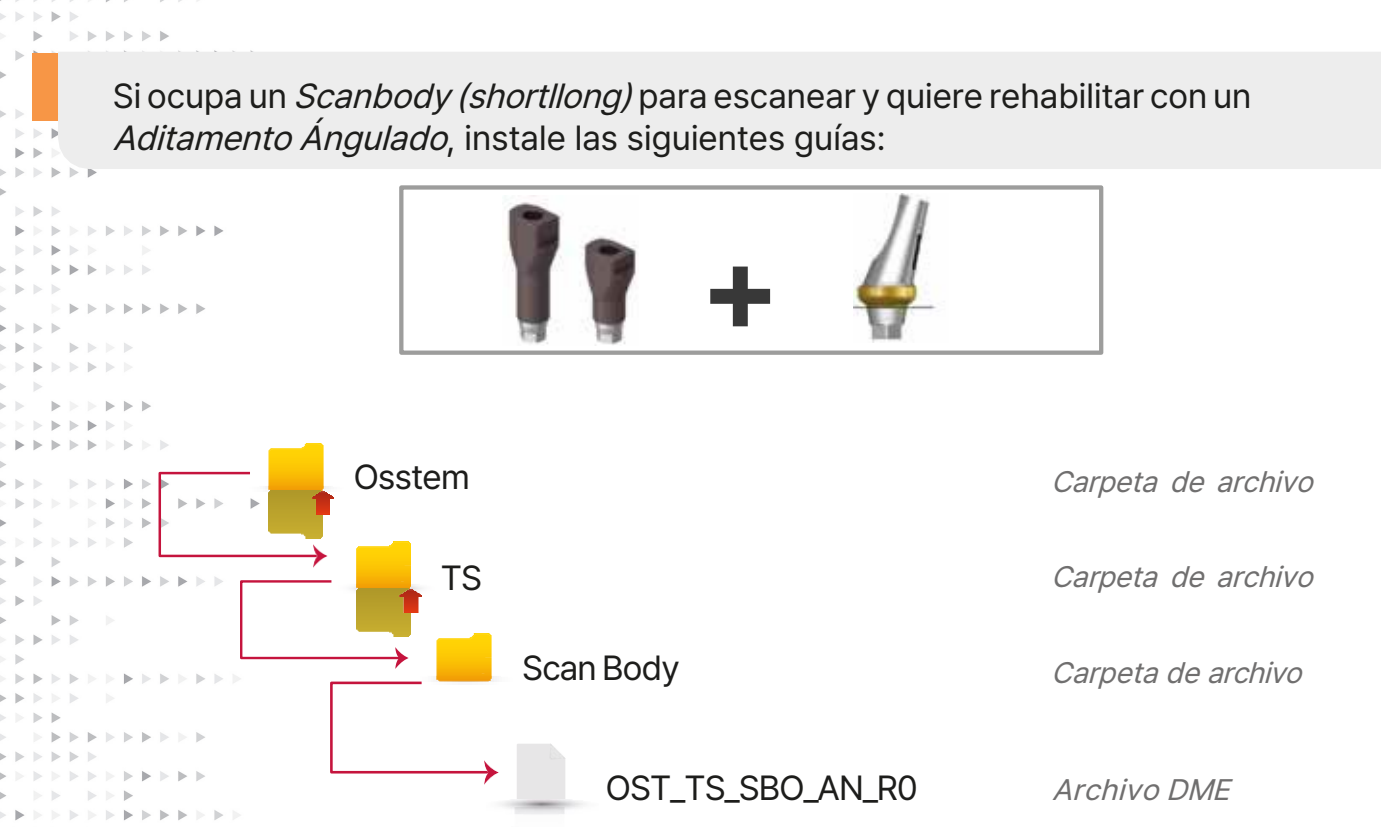

Si ocupa un Scanbody del *TS Link Abutment (Ti-Base)* para escanear y quiere rehabilitar con el *TS Link Abutment (Ti-Base)*, instale las siguientes guías:

**b b b b b b b b b b b** 

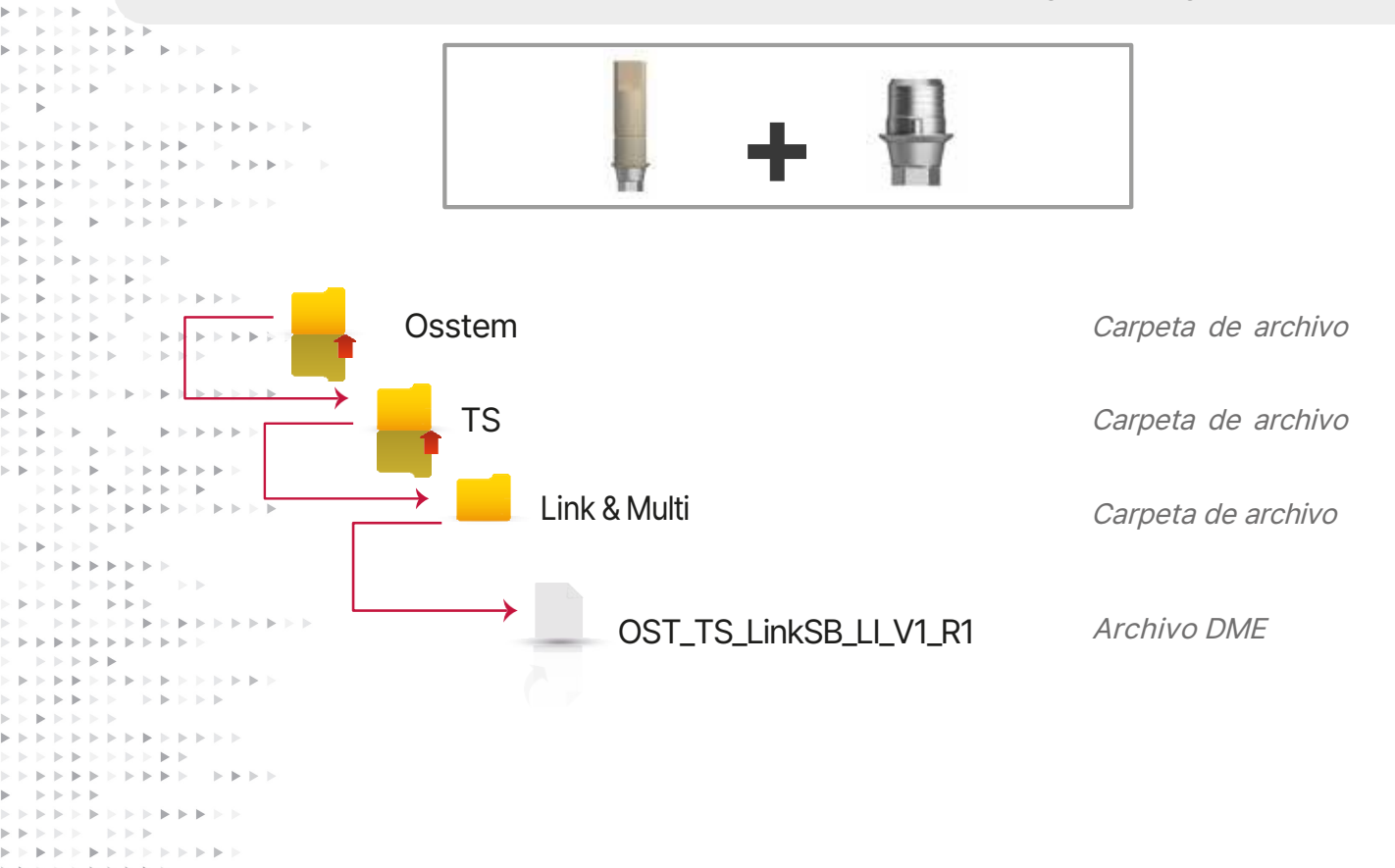

Si ocupa el *Multi ScanBody* para escanear conectado sobre aditamento *Multi rectolangulado* y quiere rehabilitar con el *Multi Ti-Base*:

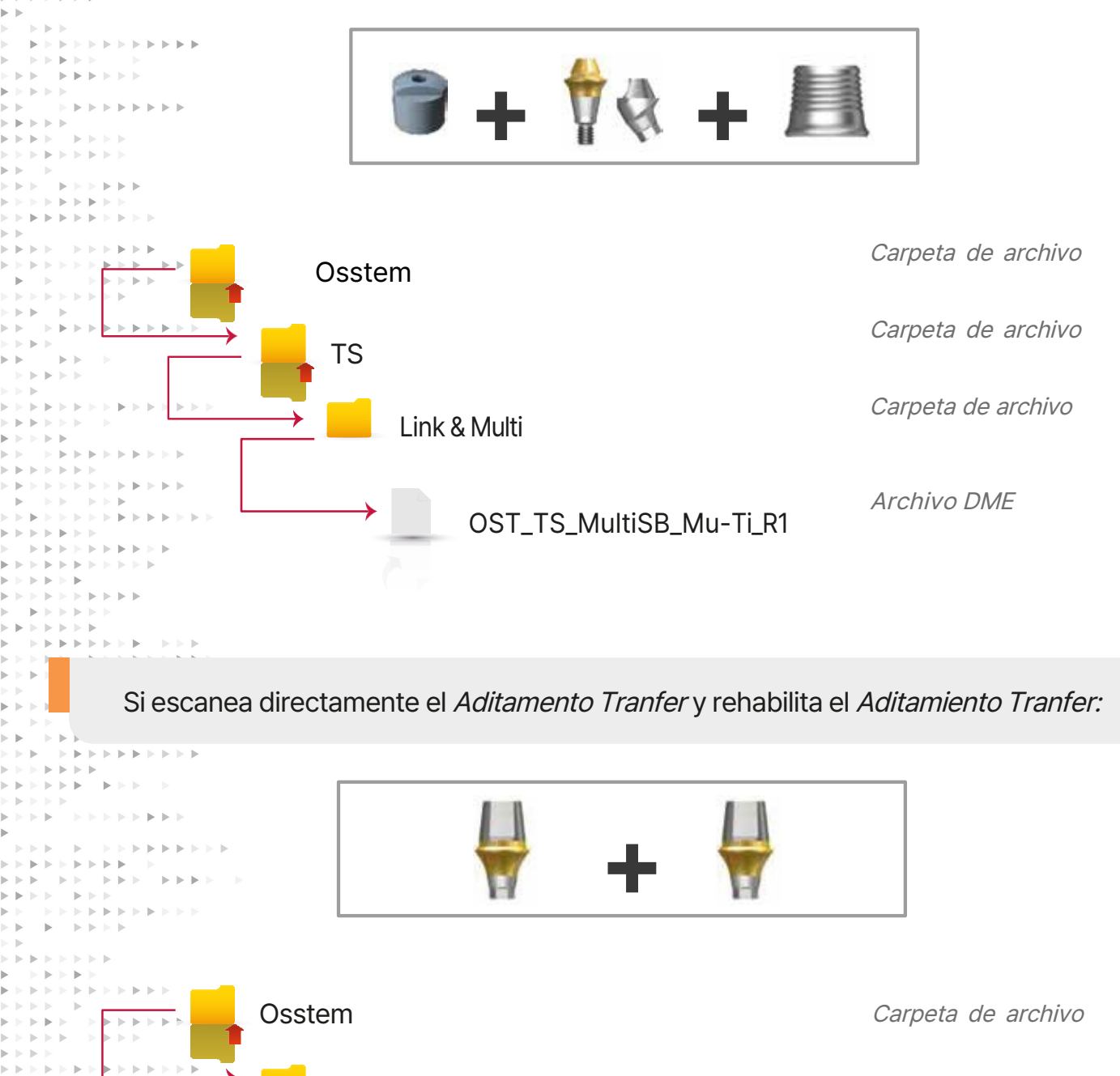

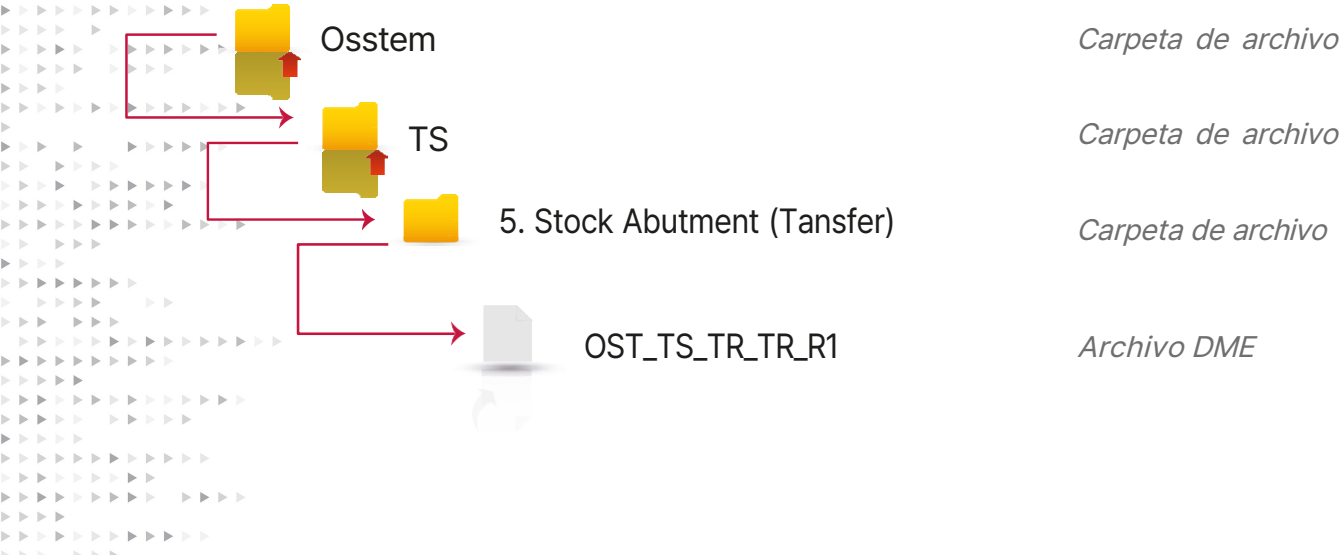

## Bibliotecas de Osstem en Exocad para çada caso:

Si ocupa un *Scanbody (shortllong)* para escanear y quiere rehabilitar con un *Aditamento Tranfer*, instale las siguientes Bibliotecas:

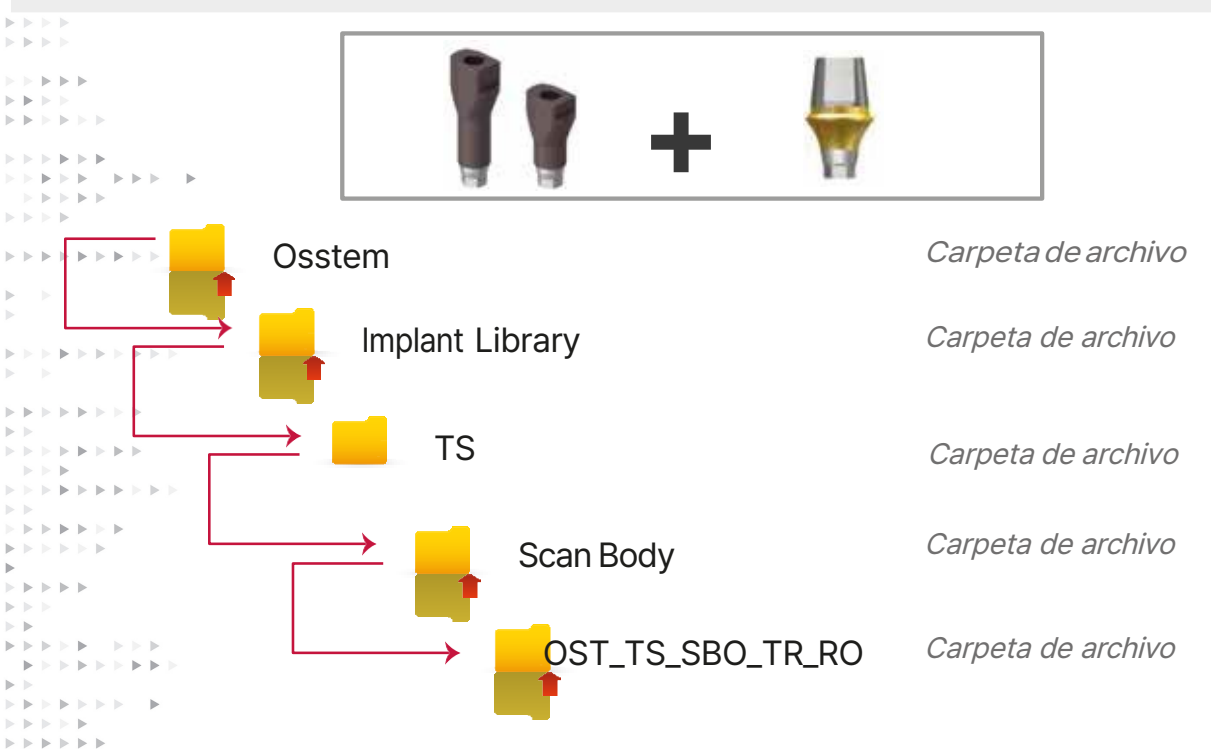

Si ocupa un *Scanbody (shortllong)* para escanear y quiere rehabilitar con un *TS Link Abutment (Ti-Base)*:

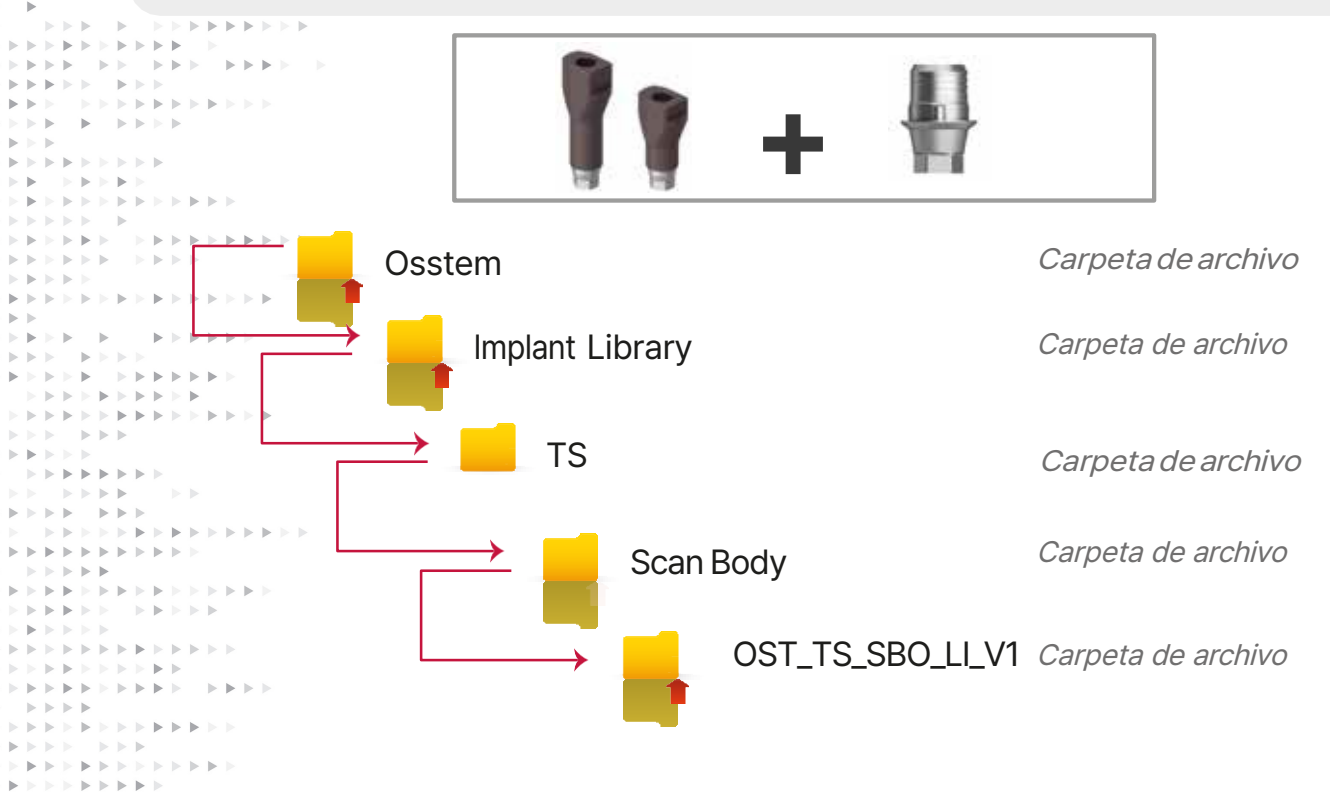

Si ocupa un *Scanbody (shortllong)* para escanear y quiere rehabilitar con un *Aditamento Angulado*, instale las siguientes Bibliotecas:

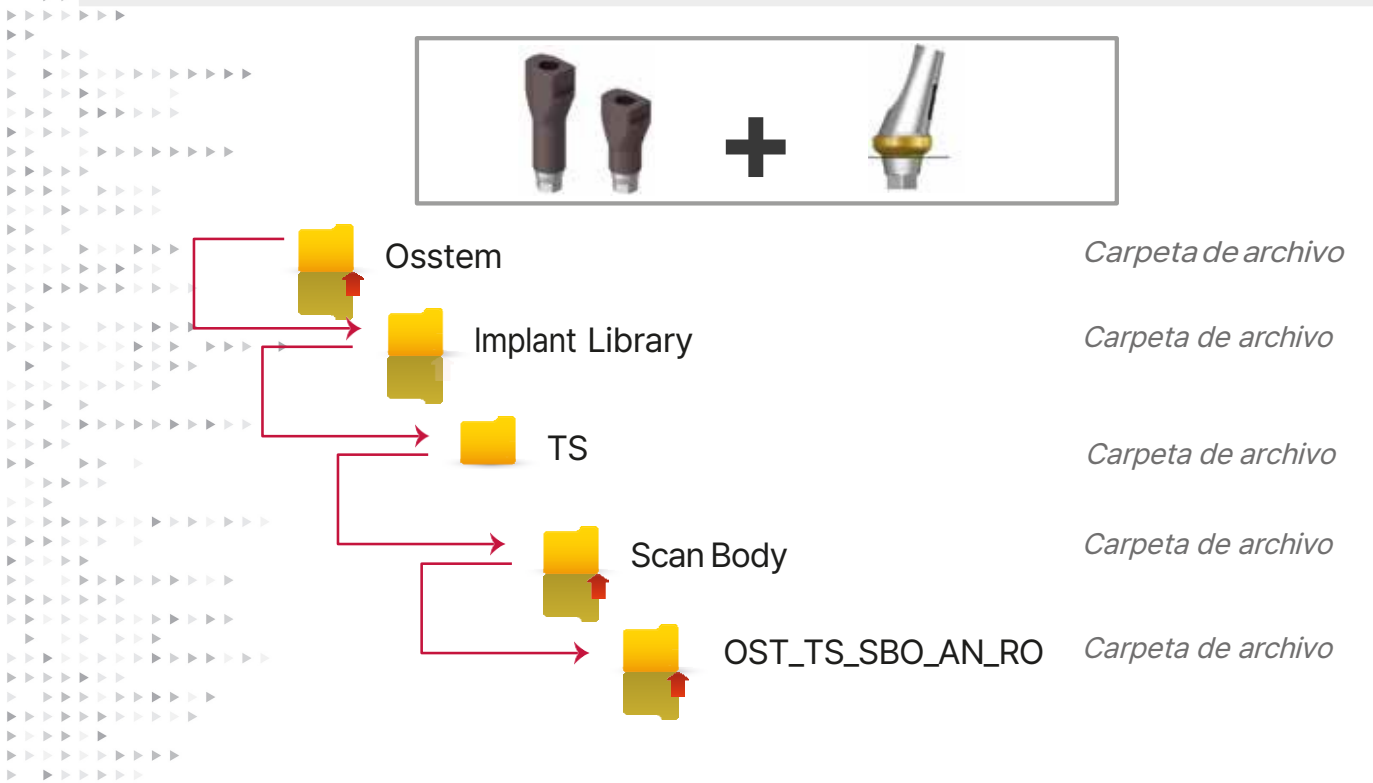

Si ocupa un *Scanbody del TS Link Abutment (Ti-Base)* para escanear y quiere rehabilitar con el mismo *TS Link Abutment (Ti-Base)*:

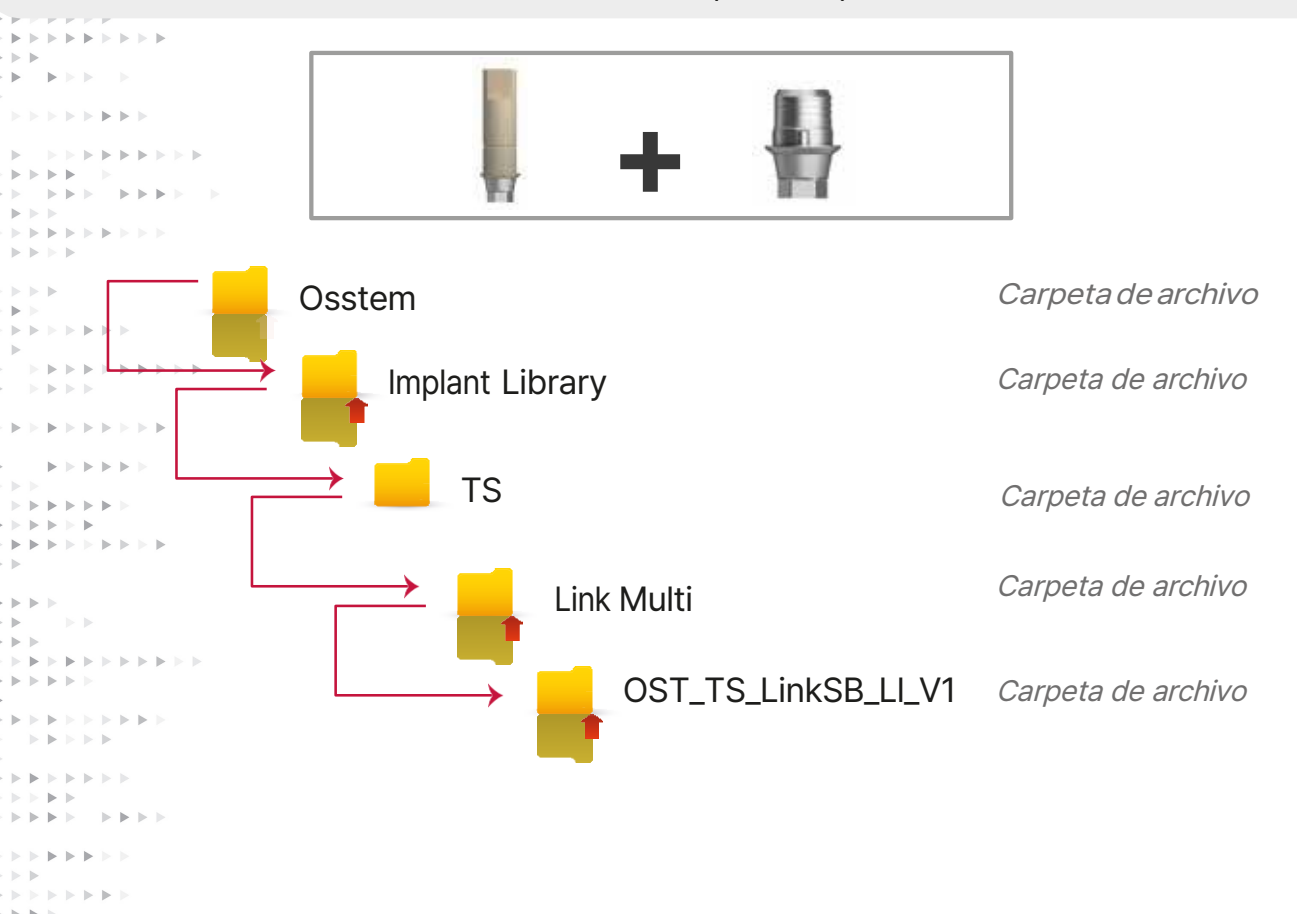

Si ocupa el *Multi ScanBody* para escanear conectado sobre el aditamento *Multi rectolangulado* y quiere rehabilitar con el *Multi Ti-Base* instale las siguiente Bibliotecas:

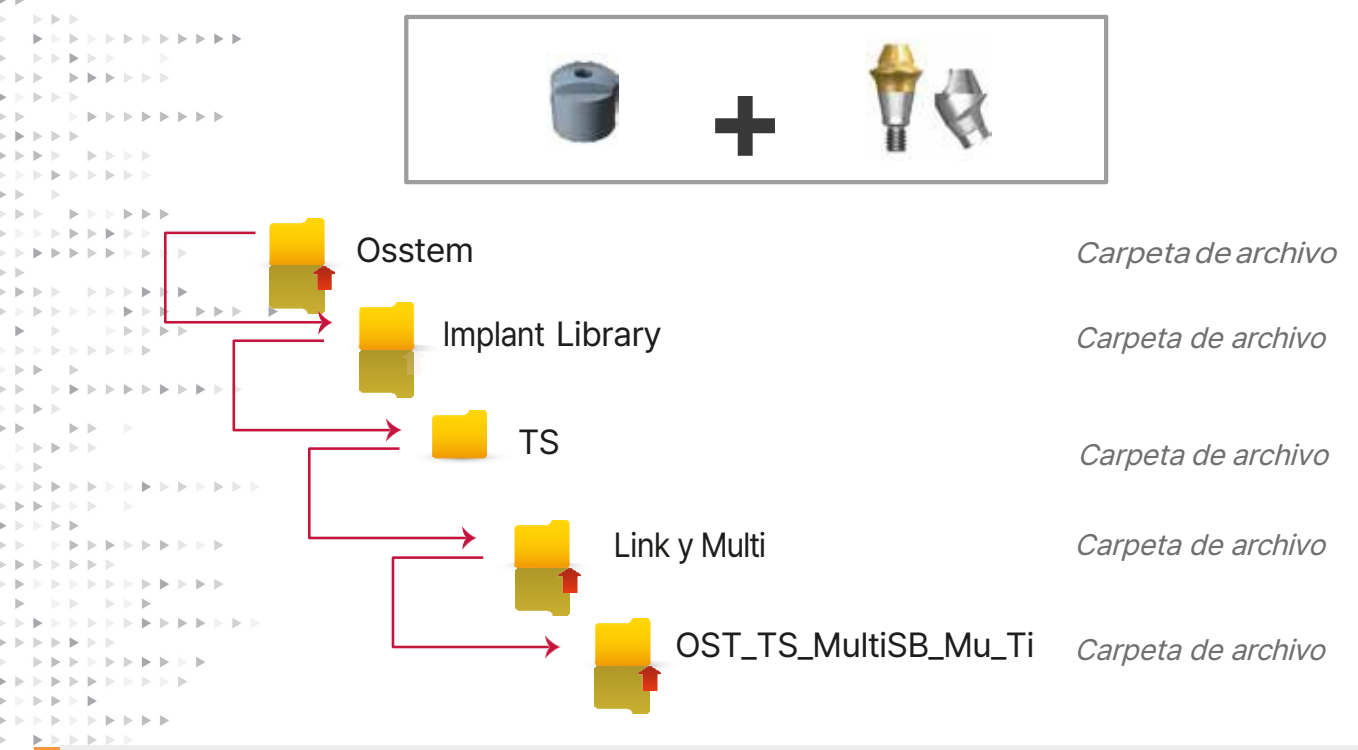

Si escanea directamente el Aditamento Tranfer y rehabilita con el Aditamento Tranfer.

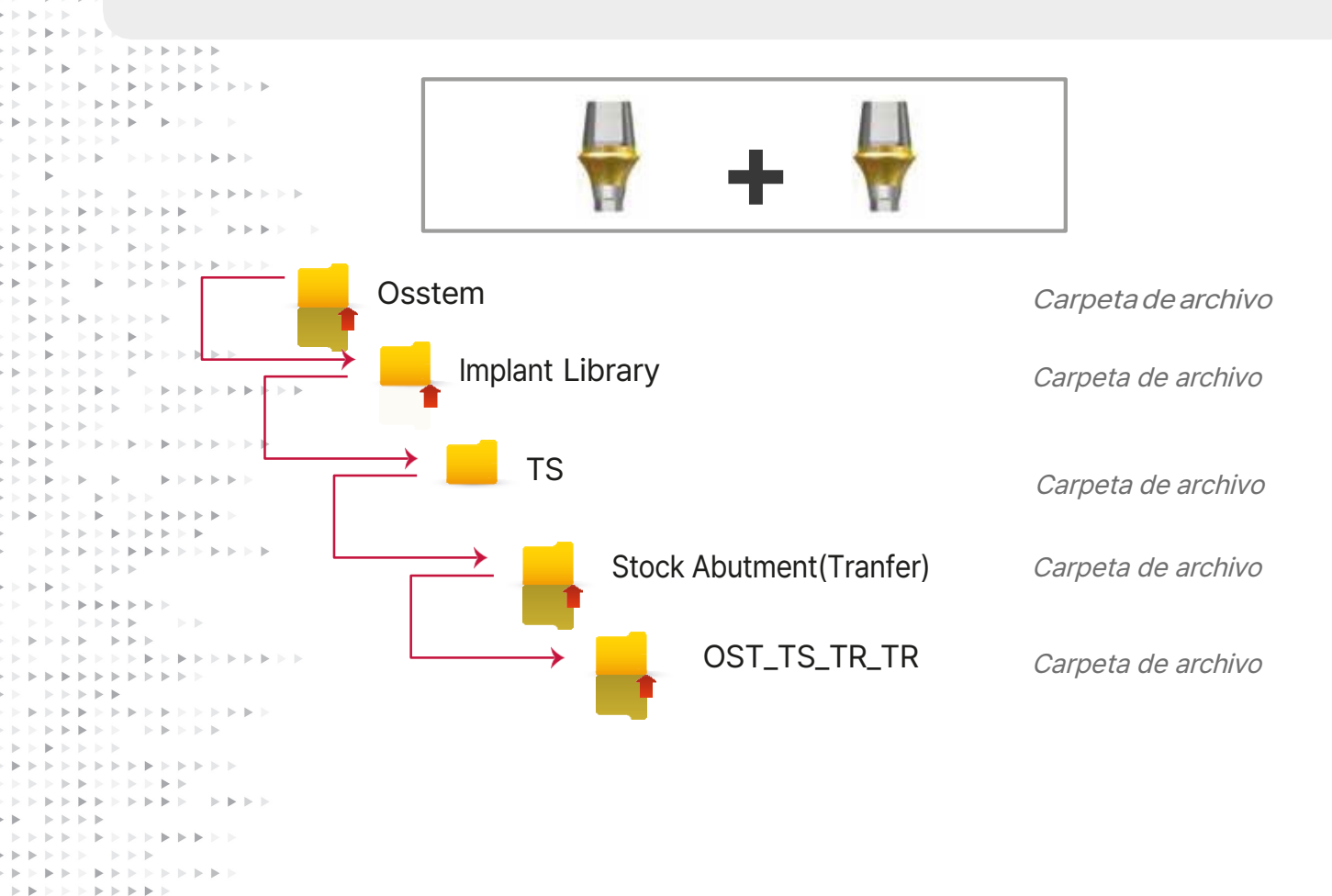

# Si ocupa un Análogo Digital del sistema TS en EXOCAD, instale las siguientes Bibliotecas:

Si ocupa el Análogo Digital de Multi en EXOCAD, instale las siguientes Bibliotecas:

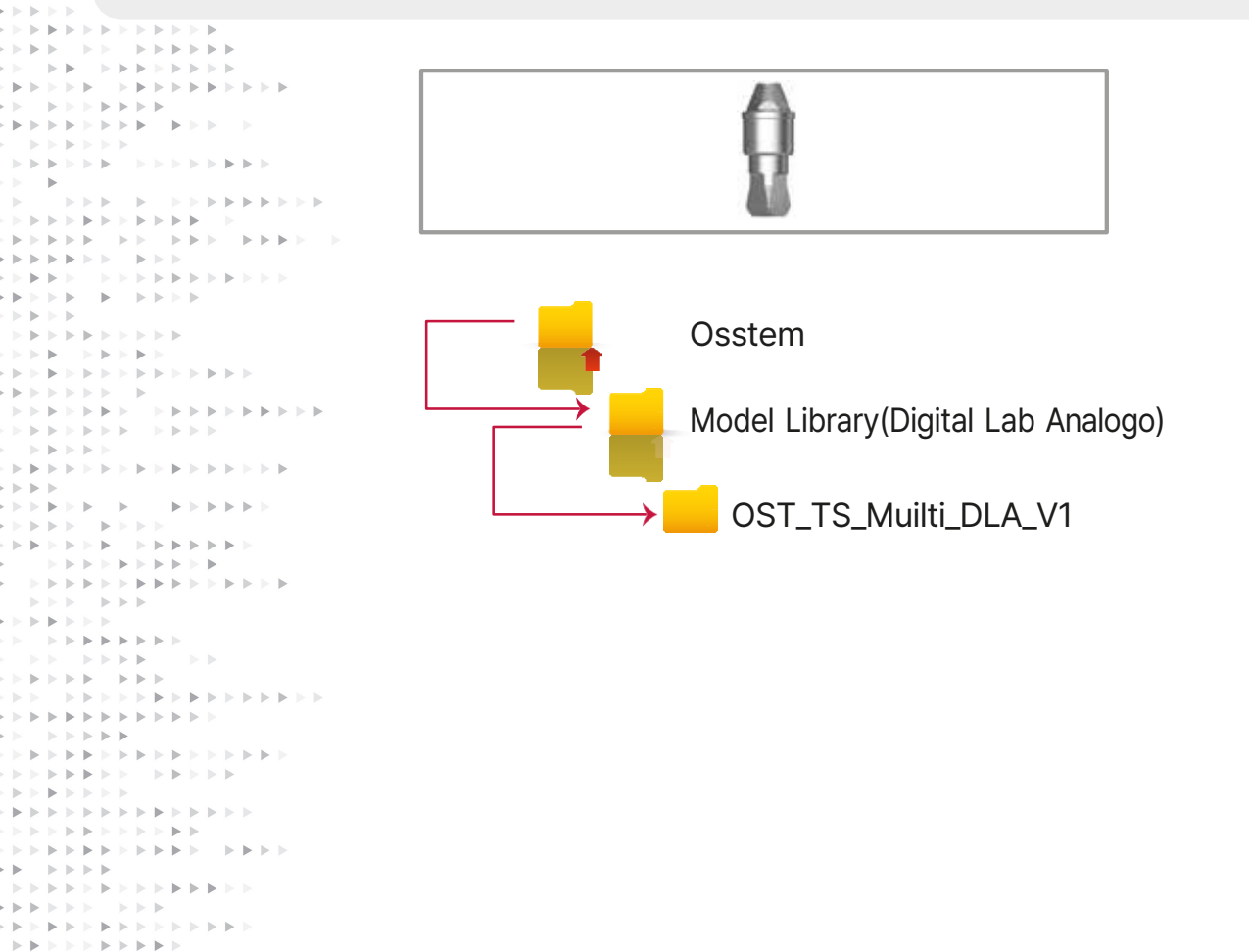

|                                       |                                      |                                                                   | 00                     |
|---------------------------------------|--------------------------------------|-------------------------------------------------------------------|------------------------|
|                                       |                                      |                                                                   | 09                     |
| Compañía                              | Aditamento a utilizar                | Aditamento a escanear                                             | Nombre de la librería  |
| 3Shape                                | TS Link Abutment<br>Public (Ti-Base) | Scan Body Short/Long                                              | OST_TS_SBO_LI_V1_R2    |
|                                       | TS Link Abutment<br>Public (Ti-Base) | Scan Body que viene<br>en el TS Link Abutment<br>Public (Ti-Base) | OST_TS_LinkSB_L1_V1_R1 |
|                                       | Tranfer                              | Scan Body Short/Long                                              | OST_TS_SBO_TR_R0       |
|                                       | Tranfer                              | Tranfer                                                           | OST_TS_TR_TR_R1        |
|                                       | Angulado                             | Scan Body Short/Long                                              | OST_TS_SBO_AN_R0       |
|                                       | Multirecto<br>y Angulado             | Scan Body Multi                                                   | OST_TS_MultiSB_Mu-     |
| > > > > > > > > > > > > > > > > > > > |                                      |                                                                   |                        |
| Compañía                              | Aditamento a utilizar                | Aditamento a escanear                                             | Nombre de la librería  |
| EXOCAD                                | TS Link Abutment<br>Public (Ti-Base) | Scan Body Short/Long                                              | OST_TS_SBO_LI_V1       |
|                                       | TS Link Abutment<br>Public (Ti-Base) | Scan Bodv aue viene<br>en el TS Link Abutment<br>Public (Ti-Base) | OST_TS_LinkSB_L1_V1    |
|                                       | Tranfer                              | Scan Body Short/Long                                              | OST_TS_SBO_TR          |
|                                       | Tranfer                              | Tranfer                                                           | OST_TS_TR_TR           |
|                                       | Angulado                             | Scan Body Short/Long                                              | OST_TS_SBO_AN          |
|                                       | Multi recto<br>y Angulado            | Scan Body Multi                                                   | OST_TS_MultiSB_Mu-Ti   |
|                                       | Angulado Digital                     |                                                                   | OST_TS_DLA_V1          |
|                                       | Angulado Digital Multi               |                                                                   | OST_TS_Multi_DLA_V1    |

 $\mathbb{P} \to \mathbb{P} \to \mathbb{P} \to \mathbb{P} \to \mathbb{P}$ 

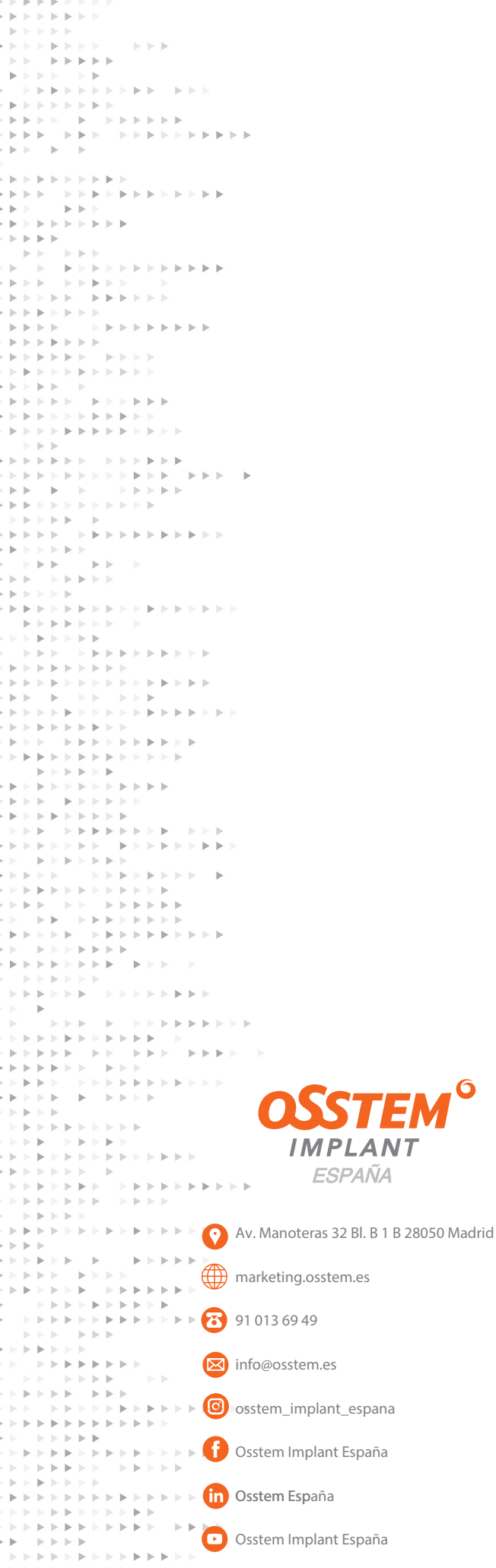

 $\models \models$ 

►

 $|\cdot| |\cdot| |\cdot|$ 

.

 $\mathbf{b}$ 

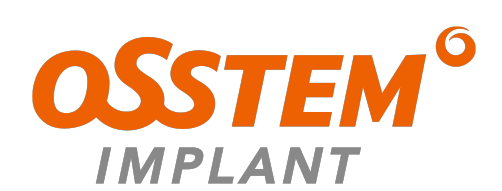